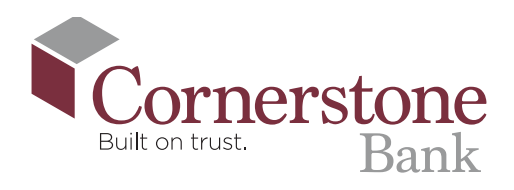

## **How to Monitor Your Credit Score in the Cornerstone App**

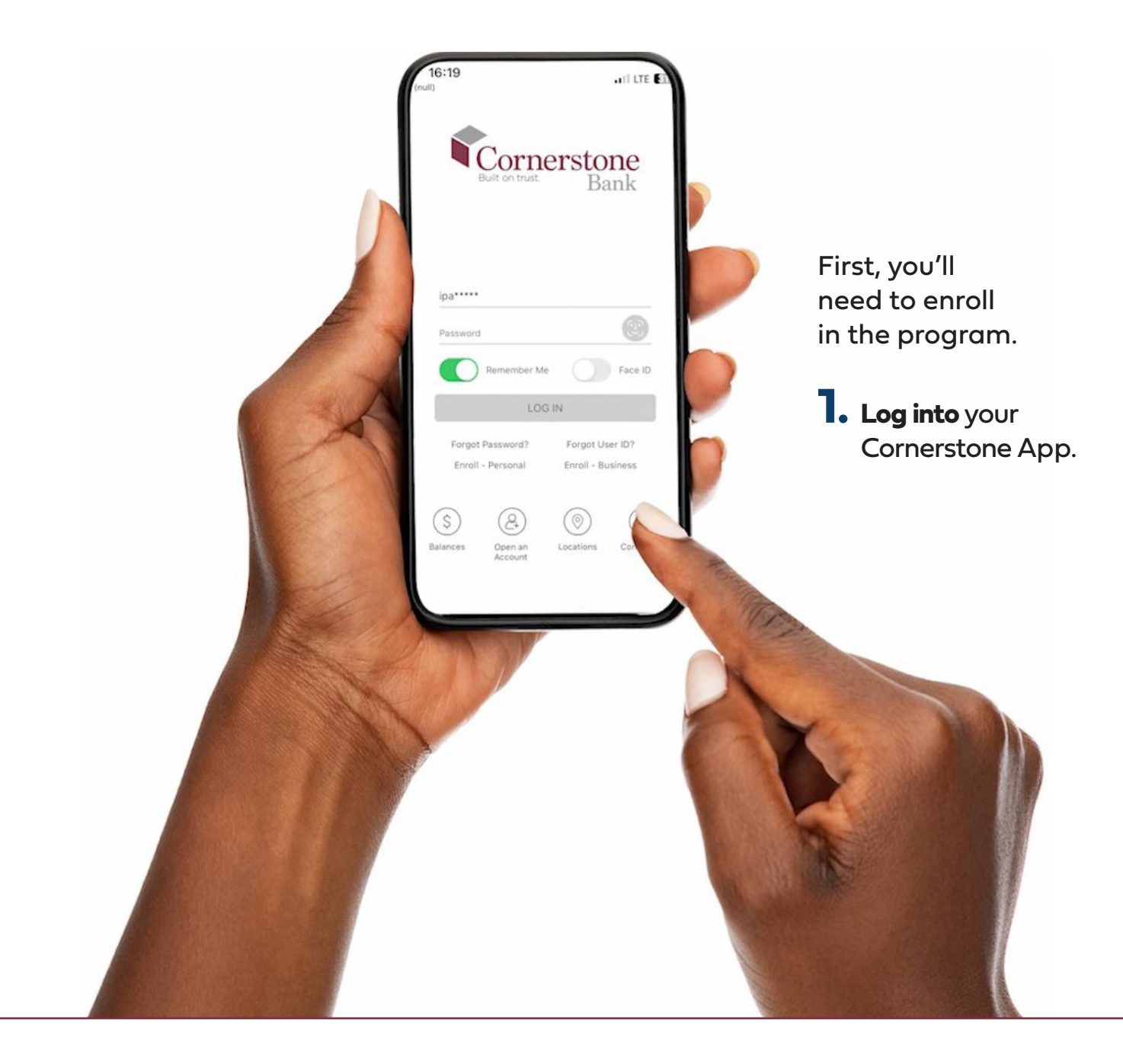

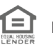

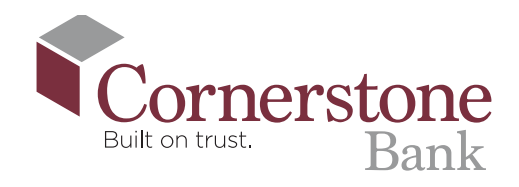

2. Click the menu in the upper left-hand corner of the screen.

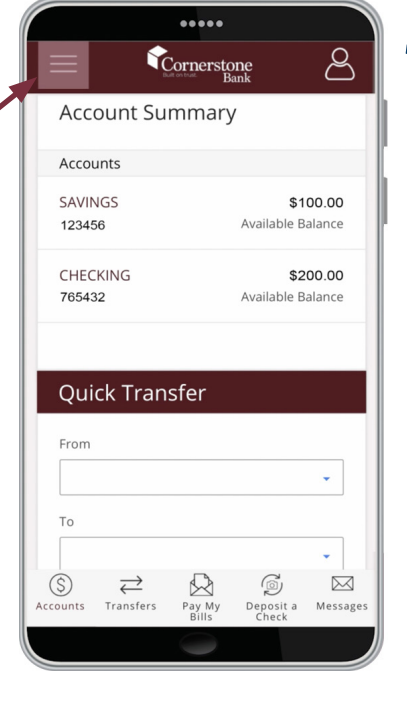

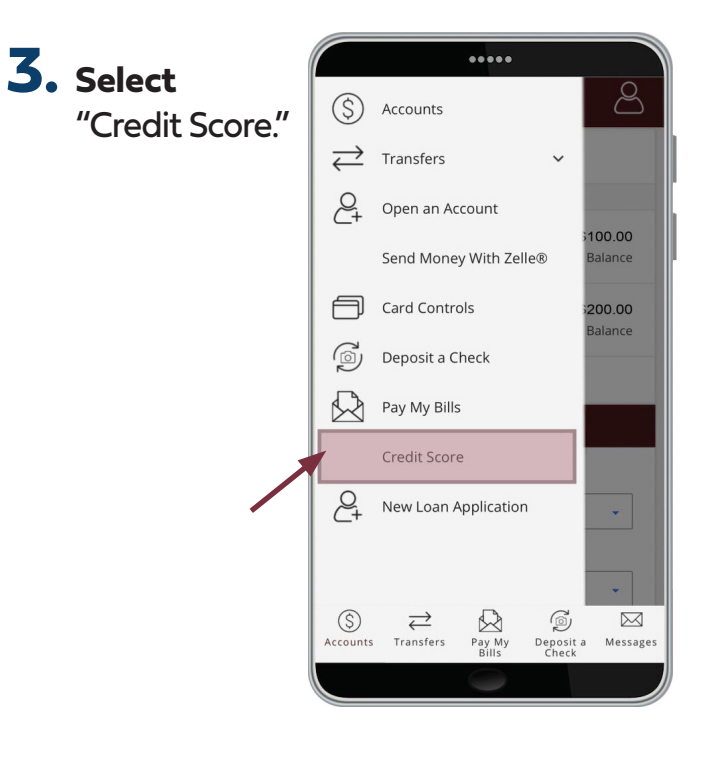

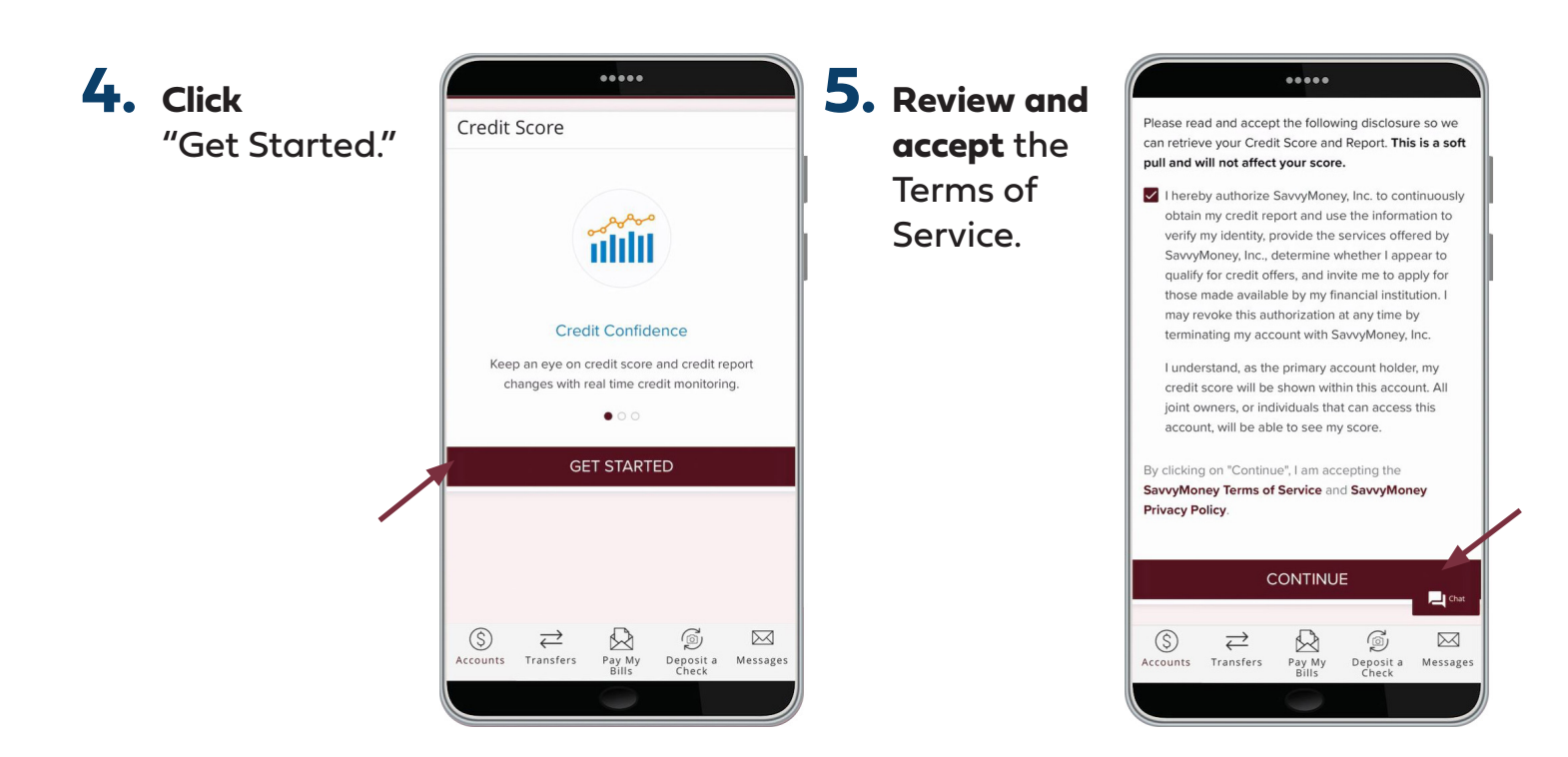

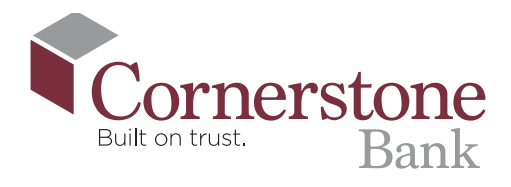

## 6. Click

"Continue" you are enrolled, and will receive an email confirmation.

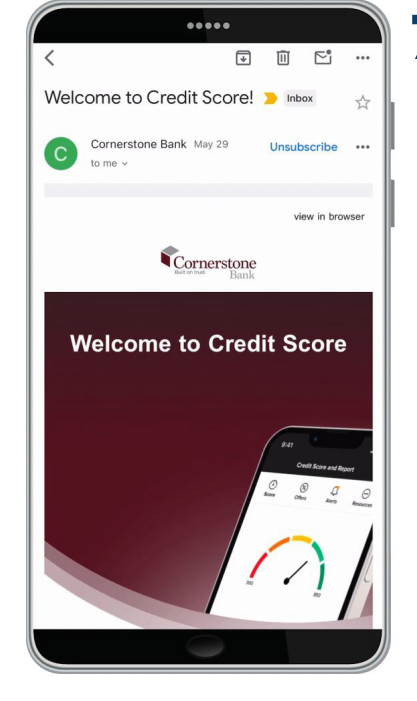

7. Once again select "Credit Score" in the upper left-hand corner of the screen.

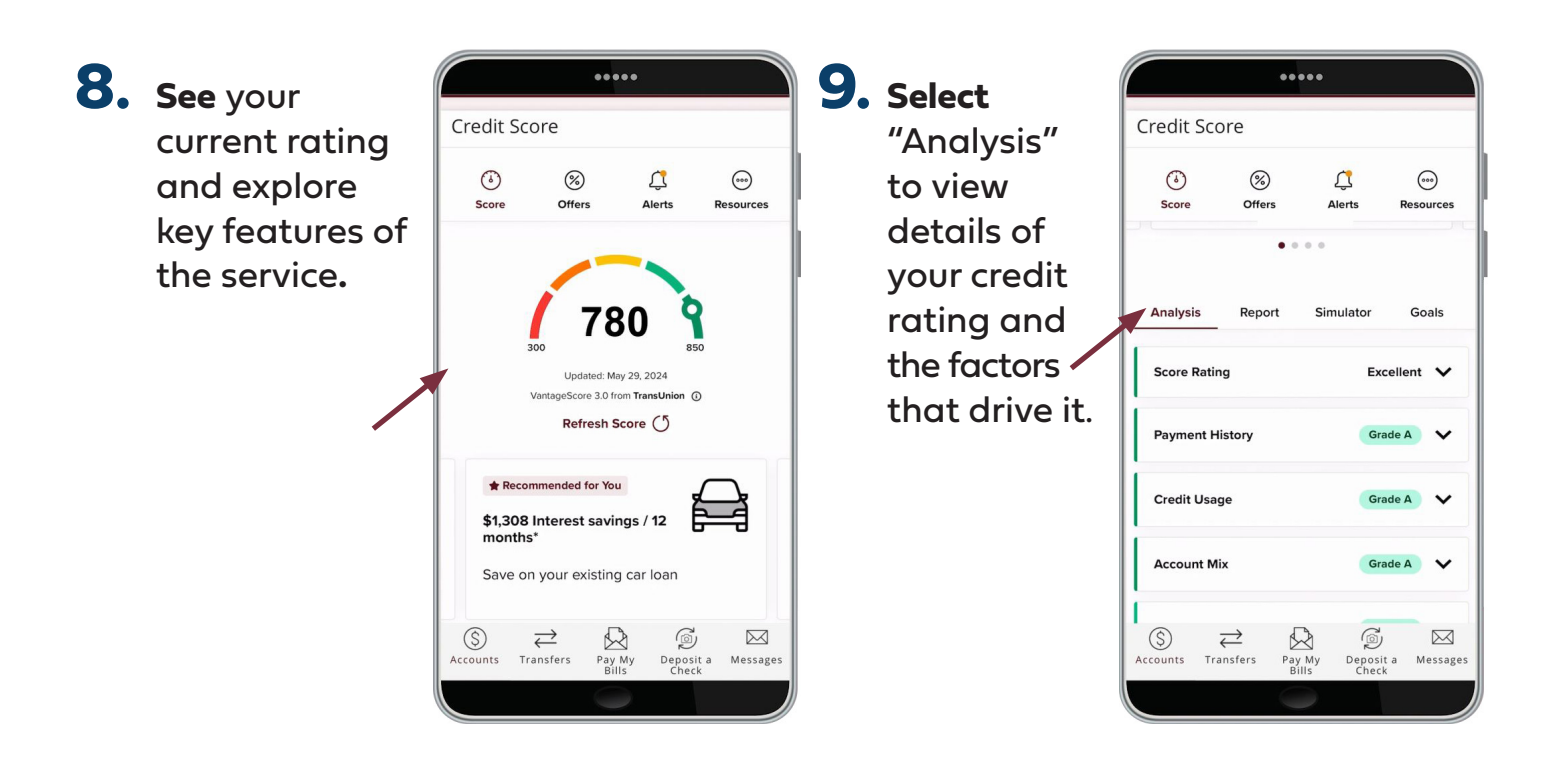

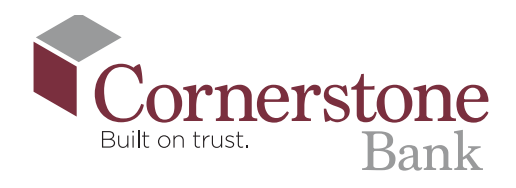

## 10. Select

"Report" for an instant snapshot of your credit report.

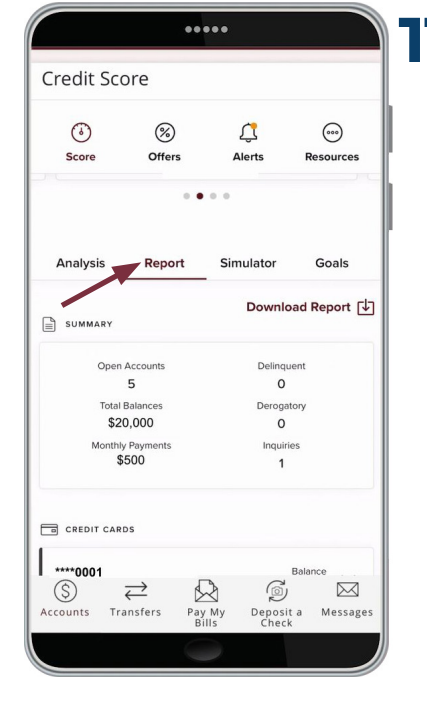

If you wish, you can download the full report and start a dispute if you find any inaccuracies.

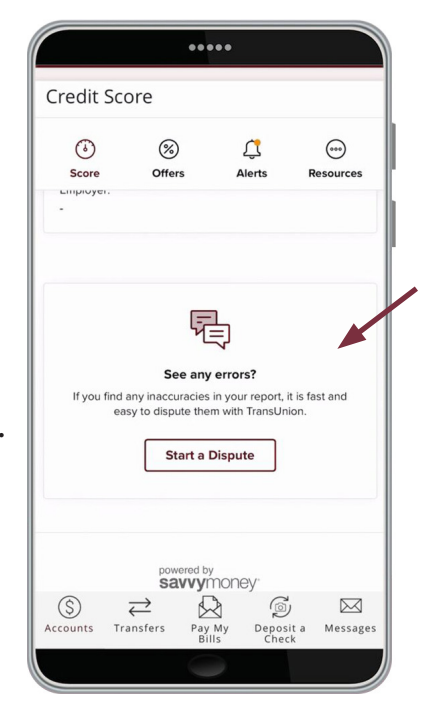

**12.** Use the "Simulator" to see how certain actions such as applying for a new loan—could affect your credit score.

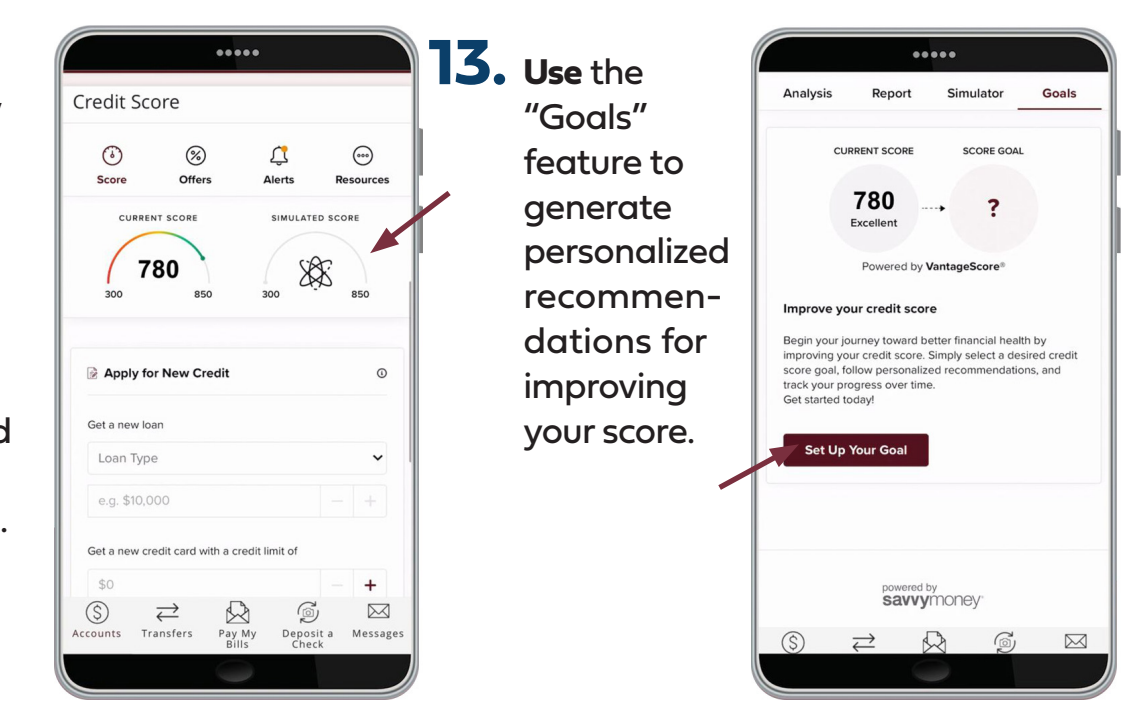

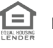

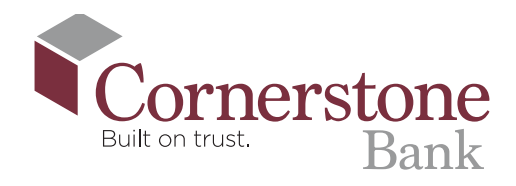

**14.** You can also **check** special offers, **see** new alerts, and **find** information and answers through an array of helpful resources.

| Credit S     | core                               |                                                       |                          | K                |
|--------------|------------------------------------|-------------------------------------------------------|--------------------------|------------------|
| (ð)<br>Score | (%)<br>Offers                      | Alert                                                 | s F                      | 000<br>Resources |
| Your T       | Credi<br>TransUnion Credit         | t Monitoring<br>Report is being                       | monitored d              | aily.            |
|              |                                    | =?                                                    |                          |                  |
| See what o   | Frequently<br>others like you have | Asked Ques<br>we asked about t<br>report.<br>arn More | stions<br>heir credit si | core and         |
| S            | <b>→</b><br>Transfers              | Pay My D                                              | eposit a                 | Messages         |
|              |                                    | BIIIS                                                 | CHECK                    |                  |

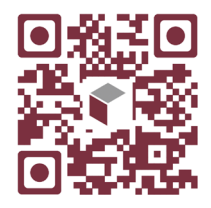

Scan this code to watch the video!